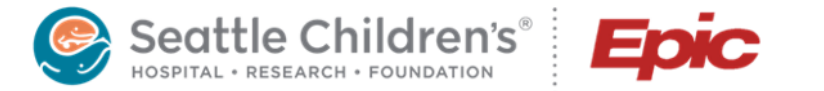

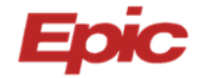

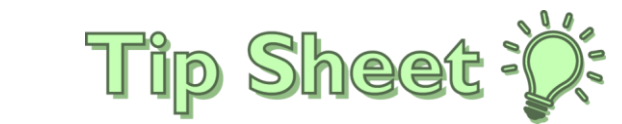

# **Ordering Genetic Tests in Epic**

| How to order GENETIC TESTING PREAUTHORIZATION        | 2 |
|------------------------------------------------------|---|
| How to order BUILT genetic test                      | 1 |
| How to order a MISCELLANEOUS genetic test            | 5 |
| How order a test using banked DNA or MGL hold sample | 5 |
| Information regarding MGL Hold & DNA banking         | 5 |

## GENETIC TESTING PREAUTHORIZATION ORDER

1. Within the patient's Chart, navigate to the Orders field and search for Genetic Testing Preauthorization.

|                                          | ←→ 👰        | Chart Review 🛛 🚱 Orde                     | rs Communications Patient Station          |                    |                         |            |                        |                   |       |
|------------------------------------------|-------------|-------------------------------------------|--------------------------------------------|--------------------|-------------------------|------------|------------------------|-------------------|-------|
| AT 🔁                                     | Chart Revi  | ew                                        |                                            |                    |                         |            |                        |                   |       |
|                                          | Encou       | nters Notes Lab Ima                       | aing Cardiology Procedures Med             | LDAs Media Letters |                         |            |                        |                   |       |
| Analyst Test                             | Refresh (3: |                                           | abbuild, Gia 🗸 Test, Analyst               | ×                  |                         |            |                        | _                 | PLYO1 |
| Male, 10 y.o., 3/12/2010<br>MRN: 2010436 | T Eillore   |                                           | BE Order Search                            |                    |                         |            |                        |                   | ~     |
| Code: No order on file                   | T Emers     |                                           | PREADTH                                    | 2                  |                         |            | Browse Preference List | Eacility List Dat | abase |
| Secondary Transplant                     | Ordere      | Analyst Test                              | EI Panels (No results found)               |                    |                         |            |                        |                   | a     |
| Coordinator: None                        | Today       | Male, 10 y.o., 3/12/2010<br>MRN: 2010436  | After Visit Medications (No results found) |                    |                         |            |                        |                   | f     |
| Detient Nation Name                      | Today       | Code: No order on file<br>(no ACP docs)   | t͡a After Visit Procedures ♠               |                    |                         |            | 8                      | No. of Sec.       |       |
| COVID-19: Unknown                        |             | Secondary Transplant<br>Coordinator: None | Cone REF138                                | Genetic Te         | isting Preauthorization | Procedures | SC AMB GEN REFERRALS   | Phase of Care     |       |
| (1) Not screened for flu vaccine         |             | P Search                                  |                                            |                    |                         |            |                        |                   |       |
| Clinic, Organization                     |             | COVID-19: Unknown                         | न During Visit Orders 👻                    |                    |                         |            |                        |                   |       |
| Coverage: None                           |             | White River Fam Health                    |                                            |                    |                         |            |                        |                   |       |
| Allergies: Not on File                   |             | PCP - General                             |                                            |                    |                         |            |                        |                   |       |
| Patient Notice                           |             |                                           |                                            |                    |                         |            |                        |                   |       |
| 8/18 ORDERS ONLY<br>Wt: 40.8 kg (81%)    | earch F     | Preauth                                   |                                            |                    |                         |            |                        |                   |       |
| LAST 3VR                                 |             |                                           |                                            |                    |                         |            |                        |                   |       |
| 🕂 ED (4)                                 | in the      | ADD                                       |                                            |                    |                         |            |                        |                   | t     |
| 옥 AUDIOLOGY, PH<br>즈 No results          |             |                                           |                                            |                    |                         |            |                        |                   | - 10  |
|                                          | ORDEF       | ? field                                   |                                            |                    |                         |            |                        |                   | E.    |
| Other problems (2)                       |             |                                           |                                            |                    |                         |            |                        |                   |       |
| Language: English                        |             | heduled                                   |                                            |                    |                         |            |                        |                   | - 10  |
| Scheduled                                |             |                                           |                                            |                    |                         |            |                        |                   |       |
|                                          |             |                                           |                                            |                    |                         |            |                        |                   |       |
|                                          |             |                                           |                                            |                    |                         |            |                        |                   |       |
|                                          |             |                                           |                                            |                    | ,                       |            | Select And Stag        | Accept X C        | ancel |
|                                          |             | Start Review                              | preauth + 😸 +                              | ADD DX (1)         |                         |            |                        |                   |       |
|                                          | 4           |                                           |                                            | >                  |                         |            |                        |                   | _     |
| Start Daviau                             | + ADD ORD   |                                           |                                            |                    |                         |            |                        |                   |       |
| Start Review                             | T ADD ORD   |                                           |                                            |                    |                         |            |                        |                   |       |

2. Complete all required fields (marked with a red stop sign)

| Genetic Testing Preauthorization                                                                                    | Cancel                  |
|----------------------------------------------------------------------------------------------------|-------------------------|
| Status: Normal Standing Future                                                                                      |                         |
| Expected Date:                                                                                                    |                         |
| Commonte After Disconnection Refore Next Visit Refore Scheduled Next Available Other (cnexify)                      |                         |
| comment.                                                                                                    |                         |
| Expires: 3/28/2022 🔂 1 Month 2 Months 3 Months 4 Months 6 Months 1 Year 18 Months                                   |                         |
| Gene(s) or panel to te                                                                                              |                         |
| Genetic condition Gene(s) or panel to test SNP array                                                                |                         |
| Genetic condition     developmental delay                                                                           |                         |
| Medical necessity     documented date     Test methodology     Sequencing Deletion/Duplication Panel Array Known fa | milial mutation Other - |
| Contact Provide Pag Medical necessity 9/28/2020                                                                     |                         |
| Required fields                                                                                                    |                         |
|                                                                                                    |                         |
| are marked with                                                                                                    |                         |
| red stop sign 💫 🙍                                                                                                   |                         |
| R                                                                                                    |                         |
| Reason: O Specialty Services Required                                                                               |                         |
| Priority: O Routine Urgent Elective                                                                                 |                         |
| Comments: + Add Comments (F6)                                                                                       |                         |
| Sched Inst.: 📲 Add Scheduling Instructions                                                                          |                         |
| Class: Clinic Perfo                                                                                                 |                         |
| Show Additional Order Details 🛛                                                                                     |                         |
| Q Nast Baquired                                                                                                    | Cancel                  |

3. Add the appropriate diagnosis code(s) and sign the order.

4. Completed Genetic Testing Preauthorization orders will appear in the **Procedures** tab within the patient chart.

*Note*: uncheck the "Hide Canceled" box to see all previous orders.

|   | ←→ 適 (           | hart Review     | Specimen Inqui       | y Snap   | Shot                  |                  |
|---|------------------|-----------------|----------------------|----------|-----------------------|------------------|
| C | Chart Revie      | w               |                      |          |                       |                  |
|   | Labs             | Encounters      | Imaging Ca           | rdiology | Procedures            | Meds Media       |
|   | C Refresh (9:40  | AM) ∎ζ∎Route [  | Revie <u>w</u> Selec | ed Sy    | nopsis <u>P</u> revie | w 👻 📑 Add to Boo |
|   | ▼ <u>Filters</u> | Hide Canceled [ | GI/GU                | Neuro    | PFT w/Resu            | ults             |
|   | Ordered          | Status          |                      | Proced   | dure                  |                  |
|   | 10/02/202        | 20 Discontinue  | d                    | Geneti   | ic Testing Preaut     | horization       |
|   |                  |                 |                      |          |                       |                  |

- 5. The Lab Genetic Counselor (GC) will review the request and review the medical rationale/necessity for the test, ensuring clear documentation in the medical record. If a request requires clarification, the requesting provider will be notified by the Lab GC via communication(s) within Epic In Basket.
- 6. Once the request details are clear and the provider's note is signed, the Lab GC will submit the appropriate details to the Insurance Processing Department (IPD) via a Referral in Epic to initiate the preauthorization process.

Note: Details regarding the test and preauthorization can be found within the Referrals tab

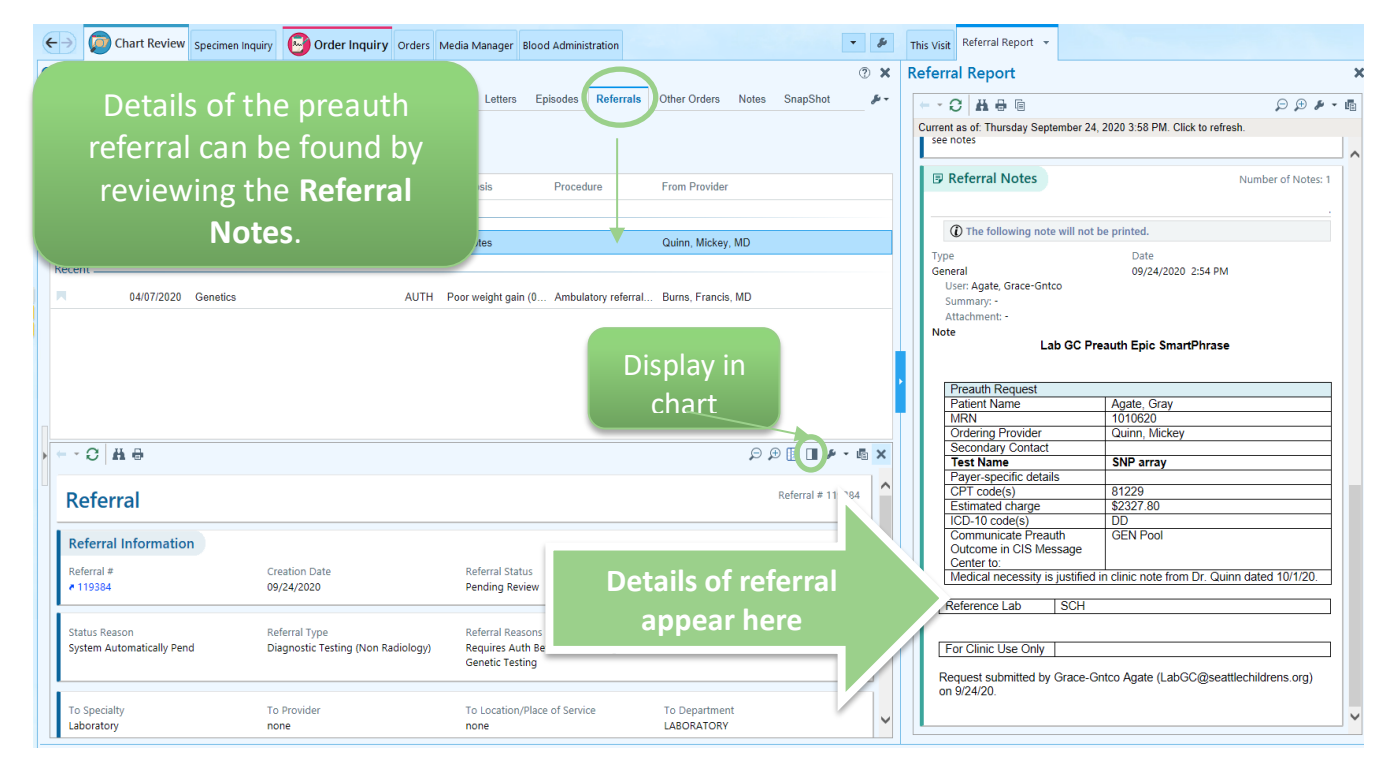

7. IPD will notify the nursing pool, ordering provider and/or designated contact(s) regarding the outcome of the preauthorization request via Epic In Basket.

#### How to order a BUILT genetic test:

- 1. Search the SCH Lab Test Catalog (aka LabMan) https://seattlechildrenslab.testcatalog.org/
- 2. Built tests will have an entry with details regarding the test, including acceptable specimen types, and guide you how to find the test in Epic. You can search using the test name or test code:

| Cytogenetics SNP Array | Test Code CH-SNP |
|------------------------|------------------|
| Clinical System Name   |                  |
|                        |                  |

3. Within the patient's Chart, navigate to the **Orders** field and search for test name using the details from LabMan (such as test name, test code,...)

| ←→     | 音 Summary              | Chart Review Result   | ts Review Worl | k List 🚯 MAR | Flowsheets | Notes Educatio | n Care Plan Or | ders Charges Navigato |                        |                       | • \$             | Sidebar Summary Orders | •                                   |
|--------|------------------------|-----------------------|----------------|--------------|------------|----------------|----------------|-----------------------|------------------------|-----------------------|------------------|------------------------|-------------------------------------|
| 8 Orde | r and Order Set Search | 1                     | _              | _            |            |                |                |                       |                        | -                     | o ×              | Manage Orders Order    | Sote                                |
| SNP    |                        |                       |                | 2            |            |                |                |                       | Browse Preference List | <u>F</u> acility List | <u>D</u> atabase | Manage Orders Order    | Options •                           |
| ⊨ o    | rder Sets & Pane       | els (No results found | d)             |              |            |                |                |                       | Search                 | order sets by us      | er 🔎             | 🖁 Providers 🥒 Edit Mu  | ltiple                              |
| a D    | uring Visit Medi       | cations (No results   | s found)       |              |            |                |                |                       |                        |                       |                  | SNP                    | ♣ Ne <u>w</u>                       |
| e p    | uring Visit Proce      | edures 🕸              |                |              |            |                |                |                       |                        |                       |                  | Select order mode      | <ul> <li>✓ ● <u>N</u>ext</li> </ul> |
|        | Name                   |                       |                |              |            | Frequency      | Code Type      | Phase of Care         | Pref List              | Cost to Org           | CPT-Order        |                        |                                     |
| 4      | Chromos                | omal SNP Microarray   |                | -            |            | Once           | LAB Lab        |                       | SC IP FACILITY LABS    |                       |                  |                        |                                     |
| R      | Family St              | udy Chromosomal Micr  | roarray        |              |            | Once           | LAB Lab        |                       | SC IP FACILITY LABS    | \$\$\$\$\$            |                  |                        |                                     |
|        |                        |                       |                |              |            |                |                |                       |                        |                       |                  |                        |                                     |
|        |                        |                       |                |              |            |                |                |                       |                        |                       | Searc            | ch test                |                                     |
|        |                        |                       |                |              |            |                |                |                       |                        |                       |                  |                        |                                     |
|        |                        |                       |                |              |            |                |                |                       |                        | nai                   | me in            | the ADD                |                                     |
|        |                        |                       |                |              |            |                |                |                       |                        |                       | ORDE             | R field                |                                     |

### How to order a MISC genetic test:

- 1. Search the SCH Lab Test Catalog (aka LabMan) to confirm the test is NOT built (and should be placed as a miscellaneous): <u>https://seattlechildrenslab.testcatalog.org/</u>
- 2. Once confirmed, search orders for Miscellaneous Genetic Test
- 3. Complete the required fields and **add comments** by expanding the **Comments field**, including specimen volume and tube type so that phlebotomy team is aware of specific sample to collect.

| Status:                               | Normal Standing Future                                                                                                    |
|---------------------------------------|----------------------------------------------------------------------------------------------------|
|                                       | Eveneted Date: Today Tomorrow 1 Week 2 Weeks 1 Month 3 Months 6 Months Doprov                                                 |
|                                       |                                                                                                    |
|                                       | Comment: P After Diagnostic Before Next Visit Before scheduled Next Available Other (specify)                                 |
|                                       | Expires: 9/28/2021 📋 1 Month 2 Months 3 Months 4 Months 6 Months 1 Year 18 Months                                             |
| Priority:                             | Routine 🔎 Routine                                                                                                    |
| Class:                                | Clinic Collect Clinic Collect                                                                                                 |
| Specimen<br>Type:                     | <b>e</b> <i>p</i>                                                                                                    |
| Specimen Src:                         | 9 9                                                                                                    |
| HWhat is the na                       | ime of the test you wish to perform?                                                                                          |
| Contact Name                          | 2/#                                                                                                    |
| Specimen Det                          | ails                                                                                                    |
| Handling and<br>Details               | Storage                                                                                                    |
| Comments:                             | D 🌣 🖕 C   ? 2 +   Insert SmartText 🖪 🗢 ↔ 🍕 🛼                                                                                  |
| ~                                     |                                                                                                    |
| · · · · · · · · · · · · · · · · · · · |                                                                                                    |
| Resulting                             | SC HOSPITAL LAB                                                                                                    |
| Agency:                               | No specimen tune selected                                                                                                    |
| Process Inst.:                        | ***IMPORTANT*** All orders for miscellaneous require review and approval before being sent out. You may also be asked to comp |
|                                       | the "new test request" form. Please call Send Outs team with any questions, M-F, 206-987-2563.                                |
| Show Additional                       | l Order Details ≫                                                                                                    |
|                                       |                                                                                                    |
| B Next Required                       | ✓ Accept                                                                                                    |

### How order a test using banked DNA or MGL hold sample

#### For BUILT tests:

- 1. Provider will enter genetic test order, select **Other** for specimen type, and specify banked DNA or MGL hold DNA and date of original collection in the **Comments** field.
- Provider will send a Staff Message via Epic In Basket to P Lab Gen Counselors, with subject "Add-on request for Genetic Testing". This is a critical step! Without doing this step, the lab will not know to act on your order!
- 3. Lab GC will convert the order to be activated using the specified sample requested.

#### For MISCELLANEOUS tests:

- 1. Provider will enter **Miscellaneous Genetic Test order**, select **Other** for specimen type, and specify banked DNA or MGL hold DNA and date of original collection in the **Comments** field.
- Provider will send a Staff Message via Epic In Basket to P Lab Gen Counselors, with subject "Add-on request for Genetic Testing". This is a critical step! Without doing this step, the lab will not know to act on your order!
- 3. Lab GC will convert the order to be activated using the specified sample requested.

# Information regarding MGL Hold & DNA banking

Link to LabMan for additional information regarding how to order & frequently asked questions.